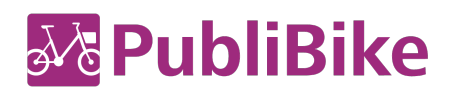

## Netz-Harmonisierung PubliBike/Velospot

# Schritt-für-Schritt-Anleitung zum Download und zur Aktivierung der neuen App «PubliBike Velospot».

Wichtig: Für die Registrierung Deines Kontos bei PubliBike-Velospot ist eine gültige Kreditkarte nötig.

### Ich habe ein B-Quick-Abo:

- 1. Gehe in den Apple App Store oder den Google Play Store und lade die neue App «PubliBike Velospot» herunter.
- Registriere Dich als Neukundin oder Neukunde. Dies kannst Du entweder gleich in der neuen App unter Konto -> Registrieren machen oder aber auf der Website ((URL)) per Klick auf Registrieren.
- 3. Wähle das Konto B-Quick-Minute (der Name des Abos wurde in der neuen App von B-Quick auf B-Quick-Minute geändert).
- 4. Hinterlege Deine persönlichen Daten. Wichtig: Verwende dieselbe E-Mail-Adresse wie in Deinem alten PubliBike-Konto.
- 5. Hinterlege Deine Kreditkarten-Informationen und aktiviere Dein neues Konto.
- 6. Du hast es geschafft! Dein Konto ist aktiviert und Du kannst mit Deiner neuen App «PubliBike Velospot» nun sowohl die PubliBike-Velos mit neuem Schliesssystem als auch alle Velos von Velospot öffnen.

### Ich habe ein B-Fit- oder Business-Bike-Abo

Gehe in den Apple App Store oder den Google Play Store und lade die neue App «PubliBike Velospot» herunter.

### Aktivierung per App

- 1. Klicke in Deiner alten App «PubliBike» auf Konto.
- 2. Wenn Du für ein Gratis-Update berechtigt bist, siehst Du den Button *Gratis PubliBike Velospot-Upgrade* – Klicke darauf.
- 3. Du wirst automatisch in die neue App «PubliBike-Velospot» weitergeleitet. Klicke auf **Erstelle ein PubliBike Velospot-Konto**.
- 4. Klicke auf Registrieren
- 5. Hinterlege Deine persönlichen Daten. Wichtig: Verwende dieselbe E-Mail-Adresse wie in Deinem alten PubliBike-Konto.
- 6. Hinterlege Deine Kreditkarten-Informationen und aktiviere Dein neues Konto.
- Du hast es geschafft! Dein Konto ist aktiviert und du kannst mit Deiner neuen App «PubliBike Velospot» nun sowohl die PubliBike-Velos mit neuem Schliesssystem als auch alle Velos von Velospot öffnen.

#### Aktivierung im Web

- 1. Melde Dich auf ((URL)) in Deinem bestehenden Kundenkonto an.
- 2. Wenn Du für ein Gratis-Update berechtigt bist, erscheint die *Meldung Gratis PubliBike Velospot-Update*.
- 3. Klicke auf *Erstelle ein PubliBike Velospot-Konto.*
- 4. Hinterlege Deine persönlichen Daten. Wichtig: Verwende dieselbe E-Mail-Adresse wie in Deinem alten PubliBike-Konto.
- 5. Hinterlege Deine Kreditkarten-Informationen und aktiviere Dein neues Konto.
- Du hast es geschafft! Dein Konto ist aktiviert und du kannst mit Deiner neuen App «PubliBike Velospot» nun sowohl die PubliBike-Velos mit neuem Schliesssystem als auch alle Velos von Velospot öffnen.